2021年度个人所得税综合所得汇算操作指引

一、申报准备

第一步:安装"个人所得税 app",(如已安装,需更升级到最新版本)。

第二步:进入【个人中心】,点击头像【登录/注册】-【注册】, 选择【人脸识别认证注册】方式,如已注册,请直接登录。

第三步:点击首页右下角【个人中心】,点击头像【登录/注册】

第四步:纳税人如果需要在3月1日至3月15日间办理,可通过"个人所得税 app"提前预约办理。3月16日以后办理无需预约。预约步骤如下:

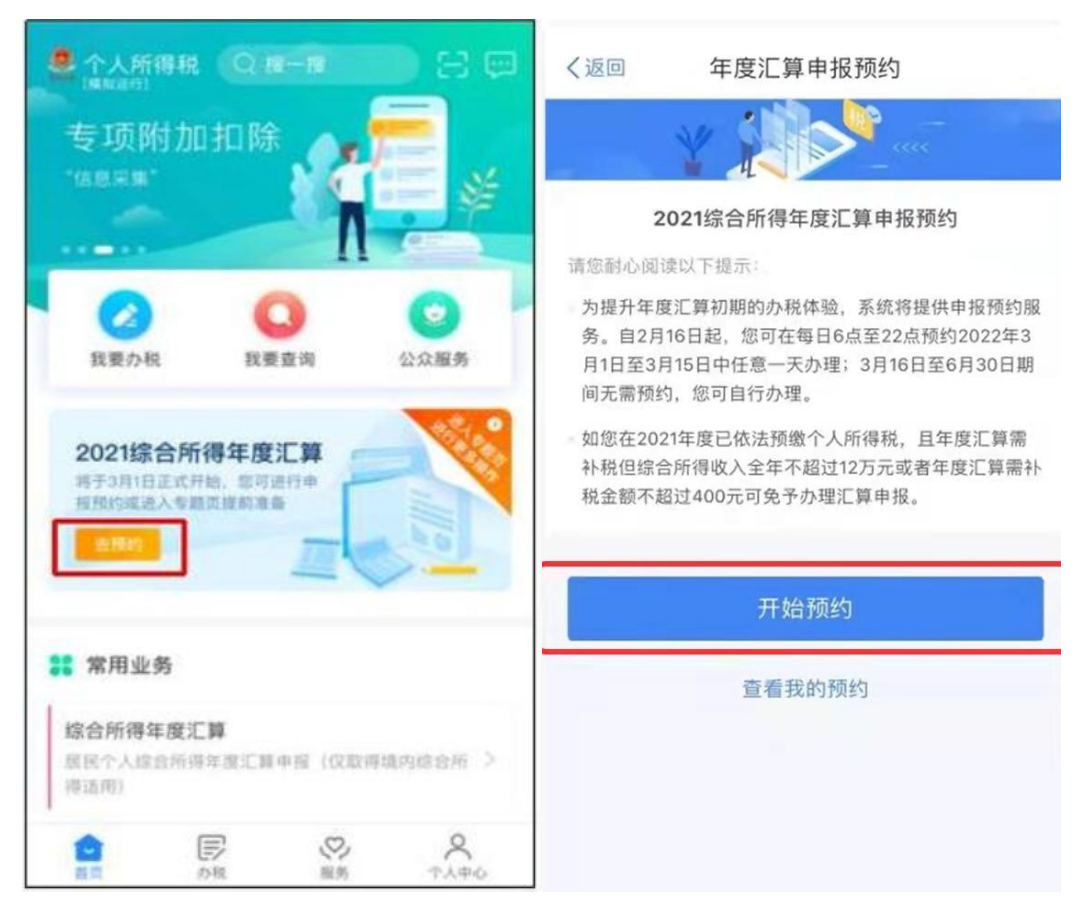

| 〈返回       | 选持           | <sup>≩</sup> 预约E | 期        |                   |          | 预约结果                |
|-----------|--------------|------------------|----------|-------------------|----------|---------------------|
|           | ¥ i          |                  | <b>S</b> | <                 |          |                     |
| 您可预约3     | 月1日至3月15     | 日中任意-            | -天进行     | 申报                |          |                     |
| 预约日期      | 眀            |                  |          |                   |          |                     |
| 3月        |              |                  |          |                   |          |                     |
| 日 -       |              | Ξ                | PD       | 五                 | 六        | 您已成功预约              |
|           | 司选           | 2<br>可洗          | 3<br>可洗  | 4<br>可选           | 5<br>可洗  | 请于 2022年3月1日 当日进行由报 |
|           | <u> </u>     |                  |          |                   |          | 用了2022年3月1日 当日近门中派  |
| 6<br>可选 可 | 7 8<br>J选 可选 | 9<br>可选          | 10<br>可选 | 11<br>可选          | 12<br>可选 |                     |
| 13 1      | 14 15        |                  |          |                   |          |                     |
| 可选 可      | 丁选 可选        |                  |          |                   |          | 返回百页                |
| *提交预约6    | 申请后,请您于      | 于预约当日            | 日进行申封    | <b>段</b> 。<br>交预约 | 申请       |                     |

二、准备申报——标准申报

第一步:登录个税 app, 点击首页 "2021 综合所得年度汇算"专 栏或常用业务-综合年度年度汇算, 点击【开始申报】, 选择【申报年 度】为 "2021 年度"

| 08:05 🛧                                    | 8.13 O                   | ⊡⊧ ∜∿ н∋ 🚥 89 | < 1812)                                                                                                    |         |   |
|--------------------------------------------|--------------------------|---------------|----------------------------------------------------------------------------------------------------|---------|---|
| 疉 个人所得税                                    | Q搜一搜                     | 🕒 🖂 🚅         | the second second second second second second second second second second second second second second second s |         |   |
|                                            | Π                        |               |                                                                                                    |         |   |
| 我要办税                                       | <b>1</b><br>我要查询         | (1)<br>公众服务   |                                                                                                    |         |   |
| ▲ 税务部门郑                                    | 重提示:请依法如实                | 办理2021 >      |                                                                                                    |         |   |
| <b>2021综合所</b><br>您预约了今日的年<br>尽快办理<br>开始申报 | 得年度汇算                    |               |                                                                                                    |         |   |
| 2                                          |                          |               |                                                                                                    | 请选择申报年度 | × |
| ₿ 常用业务                                     | 或                        | 管理 >          | 2021年度                                                                                                    | 已开始     | > |
| 综合所得年度汇<br>居民个人综合所得<br>所得适用)               | <b>二算</b><br>}}年度汇算申报(仅耶 | 7得境内综合 >      | 往期考试                                                                                                    |         |   |
| 1111111                                    |                          |               | 2020年度                                                                                                    |         |   |
| 专项附加扣除抽                                    | 5-1月                     | 1             | 2010年度                                                                                                    |         |   |
| 首页 2                                       | シ 服务                     | 个人中心          | 2019年度                                                                                                    |         |   |

第二步:阅读申报须知,点击【我已阅读并知晓】,点击"我需要申报表预填服务"可快速进行申报。

| 08:05 🛧                     | aiii ④ 🕕 松 fii 🍋 89        | 08:06 🛧                            | an 🗇 👘 🖘 🙃 🗩 🔊                                                        |
|-----------------------------|----------------------------|------------------------------------|-----------------------------------------------------------------------|
| く返回                         | 综合所得汇算申报                   | く返回                                | 标准申报须知                                                                |
|                             | * <b>* * *</b> **          | 标准申报                               | 须知(我需要申报表预填服务)                                                        |
| (日志2+日二)                    |                            | 请您耐心阅证                             | 读以下提示:                                                                |
| 如 零 旋 小<br>仅取得境内结<br>界面办理申排 | 宗合所得且需要办理汇算申报的,可在本功能<br>员。 | 1、如您在20<br>度综合所得<br>税金额不超<br>免于办理汇 | 021年度已依法预缴个人所得税,且年<br>收入不超过12万元或者年度汇算应补<br>过400元或者不申请年度汇算退税,可<br>算申报。 |
| 填报方式                        | 查看收入纳税数据                   | 2、如您有符<br>请提前在"专                   | F合条件的大病医疗等专项附加扣除,<br>项附加扣除填报"模块填写信息。                                  |
| 我需要申                        | 报表预填服务 推荐                  | 3、如您有未<br>项目,可在氵                   | 专申报的收入或未足额享受的税前扣除<br>汇算申报时补充申报。                                       |
| 我要填报!<br>根据实际情况             | 空白甲报表<br>见自行填写申报表          | 请仔细阅读<br>项》和 《预                    | 《申报表使用说明》、 《申报注意事<br>填数据使用须知》 后进入正式申报。                                |
|                             |                            |                                    | 我已阅读并知晓                                                               |
|                             |                            |                                    |                                                                       |
|                             |                            |                                    | 不同意                                                                   |
|                             |                            |                                    |                                                                       |
|                             |                            |                                    |                                                                       |
|                             |                            |                                    |                                                                       |
|                             |                            |                                    |                                                                       |

第四步:确认"个人基础信息""任职受雇单位",确认无误点击

"下一步。

| 世紀号の北京点光科技                  | 标准申报         | 重置申报        |
|-----------------------------|--------------|-------------|
| 基本信息                        | していた         | ゴランナ管       |
| 至中间心                        |              | 17637 11 77 |
| ● 个人基础信息                    |              |             |
| 证件号码: 3*****                | *********    | >           |
| 请从以下任职单位 <sup>。</sup><br>说明 | P选择一处作为您的汇缴t | 也。 查看汇缴地    |
| ┃ 汇缴地                       |              |             |
| 任职受雇单位                      |              | × 1         |
| 主管税务机关                      | 国家税务总局士<br>务 |             |
|                             | 下一步          |             |

第五步:查看"收入和税前扣除"信息,如有奖金选项,请先进 行计税方式选择。您可在未提交申报前尝试不同的选择,然后点击【返 回】申报页面查看计税结果,比较选择最优的计税方案。确认无误后, 请点击【下一步】"

|                                                                                                    | KB/S W                                                      | -⊡⊧ ∜∿ ि <b>(</b> )89                    | 08:06 大                                                                                                    |                                                                                                    | ⊧ ™/^ fi6 (989                                                                   |
|----------------------------------------------------------------------------------------------------|-------------------------------------------------------------|------------------------------------------|----------------------------------------------------------------------------------------------------|----------------------------------------------------------------------------------------------------|----------------------------------------------------------------------------------|
| く返回                                                                                                    | 标准申报                                                        |                                          | 取消                                                                                                    | 奖金计税方式选择                                                                                              | 确定                                                                               |
| ●<br>基本信息<br>应纳税所得额=收                                                                                                    | 收入和税前扣除<br>入-费用-免税收入-减除                                     | ●<br>税款计算<br>费用-专项扣除-专                   | 1、在年度汇算<br>入并入综合所得<br>税。 查看政策<br>2、奖金计税方<br>请您根据自身情                                                                          | 中报时,您可重新选择将全:<br>针社税,也可以选择其中一笔<br><sup>说明</sup><br>式的选择,将会影响汇算的<br>韵况进行选择。                            | 年一次性奖金收<br>《奖金单独计<br>税款计算结果。                                                     |
| 项附加扣除。依法截<br>请准确填写收入。费<br>写的内容自动计算应的                                                                                                    | 角定的其他扣除-准予扣<br>用、免税收入和税前扣除等<br>纳税所得额。                       | <b>除的捐赠额</b><br>信息,系统将根据您填               | 2"全年一次<br>全部并入综<br>若选择此项, 1<br>合所得申报中                                                                                        | <b>生奖金"计税方式</b><br>:合所得计税<br>等会把所有的"全年一次性奖                                                            | 金"并入综 🗸                                                                          |
| 工资薪金劳务报酬                                                                                                    | ① 存在奖金,请在<br>————————————————————————————————————           | E详情中进行确认 > 0.00 >                        | <b>单独计税</b><br>选择其中一笔。<br>中                                                                                                  | 单独计税,其余将全部并入约                                                                                         | 宗合所得申报                                                                           |
| <b>稿酬</b><br>请您对填报的数据i                                                                                                    | 从真核实                                                        | 0.00 >                                   | ž                                                                                                    | 选择适合                                                                                                  | 计税                                                                               |
| 特许权使用费                                                                                                    | 5 入 和 超 赤 切 尽                                               | 0.00 >                                   | ノ                                                                                                    | っ式, 按<br>身最有利                                                                                         | <u> 対目</u> 的方                                                                    |
| 请先处理待确认事                                                                                                    | 项,再点击下一步                                                    |                                          | _                                                                                                    |                                                                                                    | +Z                                                                               |
| 应纳税所得额 -                                                                                                    | 保存                                                          |                                          | Т                                                                                                    | 、进行选                                                                                                  | 纤                                                                                |
|                                                                                                    |                                                             |                                          |                                                                                                    |                                                                                                    |                                                                                  |
| 08:06 大                                                                                                    | 884 ② ·                                                     | □• ∜∿ ि ( <b>● 89</b>                    | 08:06 大                                                                                                    | 綴 ② ●<br>标准由据                                                                                         | **V fii 🍋 89                                                                     |
| て溶薪金 劳得                                                                                                    | 条报酬 稿酬所得                                                    | 特许权使用费                                   |                                                                                                    |                                                                                                    |                                                                                  |
| 空全计税7                                                                                                    |                                                             | NINKENIK                                 | 基本信息                                                                                                    | 收入和税前扣除                                                                                               |                                                                                  |
|                                                                                                    | 5式选择 >                                                      |                                          |                                                                                                    |                                                                                                    | 税款计算                                                                             |
| 金额合计                                                                                                    | 5式选择 >                                                      |                                          | 应纳税所得额=收<br>项附加扣除-依法;<br>请准确填写收入、费<br>写的内容自动计算应                                                                              | <b>入-费用-免税收入-减除费用</b><br>确定的其他扣除-准予扣除的<br>用、免税收入和税前扣除等信息<br>纳税所得额。                                    | 税款计算<br>-专项扣除-专<br>的捐赠额<br>,系统将根据您填                                              |
| 金额合计<br><b>3</b><br>2021-12 正常<br>惠州学院                                                                                                    | 与式选择 ><br>● ● ● ● 一 元<br>工资薪金                               |                                          | 应纳税所得额=收<br>项附加扣除-依法;<br>请准确填写收入;费<br>写的内容自动计算应<br>【收入(元)<br>工资薪金                                                            | (入-费用-免税收入-减除费用<br>确定的其他扣除-准予扣除的<br>用、免税收入和税前扣除等信息<br>纳税所得额。 ①存在奖金,请在详代                               | 税款计算<br>-专项扣除-专<br>的捐赠额<br>,系统将根据您填<br>青中进行确认 >                                  |
| <ul> <li>金额合计</li> <li>2021-12 正常</li> <li>惠州学院</li> <li>2021-12 全年</li> <li>惠州学院</li> </ul>                                                            | 5式选择 ><br>→ 元<br>工资薪金<br>一次性奖…                              |                                          | 应纳税所得额=收<br>项附加扣除-依法<br>语准确填写收入 费<br>写的内容自动计算应<br>【收入(元)<br>工资薪金<br>劳务报酬<br>请您对填报的数据                                         | (入-费用-免税收入-减除费用<br>确定的其他扣除-准予扣除的<br>用、免税收入和税前扣除等信息<br>纳税所得额。 ① 存在奖金,请在详情<br>认真核实                      | 税款计算<br>-专项扣除-专<br>5<br>5<br>5<br>5<br>5<br>5<br>5<br>5<br>5<br>5<br>5<br>5<br>5 |
| 2021-12 正常         憲州学院         2021-12 全年         惠州学院         2021-11 正常         惠州学院                                                                 | 与式选择 ><br>↓ 元<br>↓ 工资薪金<br>↓ 一次性奖<br>⊥ 资薪金                  | - محمد محمد محمد محمد محمد محمد محمد محم | 应纳税所得额=收<br>项附加扣除-依法:<br>请准确填写收入、费<br>写的内容自动计算应<br>【收入(元)<br>工资薪金<br>劳务报酬<br>请忽对填报的数据<br>请忽对填报的数据                            | 3.入-费用-免税收入-减除费用<br>确定的其他扣除-准予扣除的<br>用、免税收入和税前扣除等信息<br>纳税所得额。 ① 存在奖金,请在详付<br>认真核实                     | 税款计算<br>专项扣除-专<br>的捐赠额、<br>,系统将根据忽填<br>青中进行确认 ><br>0.00 ><br>0.00 >              |
| 金额合计         2021-12 正常         惠州学院         2021-12 全年         惠州学院         2021-11 正常         惠州学院         2021-10 正常         惠州学院                    | 5式选择 ><br>↓ 元<br>工资薪金<br>一次性奖…<br>工资薪金<br>工资薪金<br>工资薪金      |                                          | 应纳税所得额=收<br>项附加扣除-依法:<br>请准确填写收入、费<br>写的内容自动计算应<br>【收入(元)<br>工资薪金<br>劳务报酬<br>请您对填报的数据<br>稿酬<br>请您对填报的数据                      | (入-费用-免税收入-减除费用<br>确定的其他扣除-准予扣除的<br>用、免税收入和税前扣除等信息<br>纳税所得额。 ① 存在奖金,请在详作<br>认真核实 认真核实                 | 税款计算<br>-を项扣除-を<br>う/有赠额<br>, 系统将根据忽填<br>青中进行确认 ><br>0.00 ><br>0.00 ><br>0.00 >  |
| 2021-12 正常         惠州学院         2021-12 全年         惠州学院         2021-11 正常         惠州学院         2021-10 正常         惠州学院         2021-09 正常         惠州学院 | 5式选择 ><br>↓ 元<br>↓ 工资薪金<br>↓ 二次性奖<br>↓ 工资薪金<br>工资薪金<br>工资薪金 |                                          | 应纳税所得额=收<br>项附加扣除-依法:<br>请准确填写收入、费<br>写的内容自动计算应<br>【收入(元)<br>工资薪金<br>劳务报酬<br>请忽对填报的数据<br>稿酬<br>请忽对填报的数据<br>特许权使用费<br>】费用、免税叫 | 3、-费用-免税收入-减除费用<br>确定的其他扣除-准予扣除的<br>用、免税收入和税前扣除等信息<br>纳税所得额。 ① 存在奖金,请在详<br>认真核实 认真核实 因为和税前扣除 项,再点击下一步 | 税款计算<br>专项扣除-专<br>                                                               |

第六步:完成税款计算后,点击【下一步】,勾选【我已阅读并 同意】,点击【确认】即可

| 08:06 🛧              | 品港 ① 4             | ⊡• ∜∿ ଲ 💷 89 | く返回          | 标曲                       |              |
|----------------------|--------------------|--------------|--------------|--------------------------|--------------|
| く返回                  | 标准申报               | 重置申报         |              |                          |              |
| 基本信息                 | ●<br>收入和税前扣除       |              | 基本信息         | 收入和税前打算                  |              |
|                      |                    | Discont of   | 【应纳税额        |                          |              |
| 应纳税额                 |                    |              | 综合所得应纳       | 税额(元)                    | -            |
| 综合所得应纳               | 税额(元)              | 0.00 >       | -            | 75.88                    | ×            |
| 减免税额 ⑦               |                    |              |              | 7                        |              |
| 减免税额(元)              |                    | 0.00 >       | 本次申报<br>关规定填 | 是根据国家税收法律;<br>报的,本人对填报内; | 法规及相<br>容(附带 |
| 已缴税额 ⑦               |                    |              | 资料)的<br>责。   | 具类性, 准确性与无               | 66 T.H. JA   |
| 已缴税额(元)              |                    |              | 6            | ■ 我已阅读并同意                |              |
| 已缴税额=收入的<br>一次性奖金的已缴 | 已缴税额+并入综合所得<br>数税额 | 的全年 114.78   |              | 确认                       |              |
| 立退税额= 已缴利            | 兑额+减免税额-应纳税        | 领            |              | 取有其他社会事实                 | C NAMES      |
|                      | 如有其他补充事项           | 〔,可填写备注>     |              |                          |              |
|                      |                    |              |              |                          |              |
| 应退税额(元)              | 保存                 | 下一步          |              |                          |              |
|                      |                    |              | 应退税额(元)      | 保存                       | 下一步          |

第七步:申报成功后,如果退税则跳转到申报成功-退税页面,

点击【申请退税】,选择绑定的银行卡,点击【提交】等待退税即可。

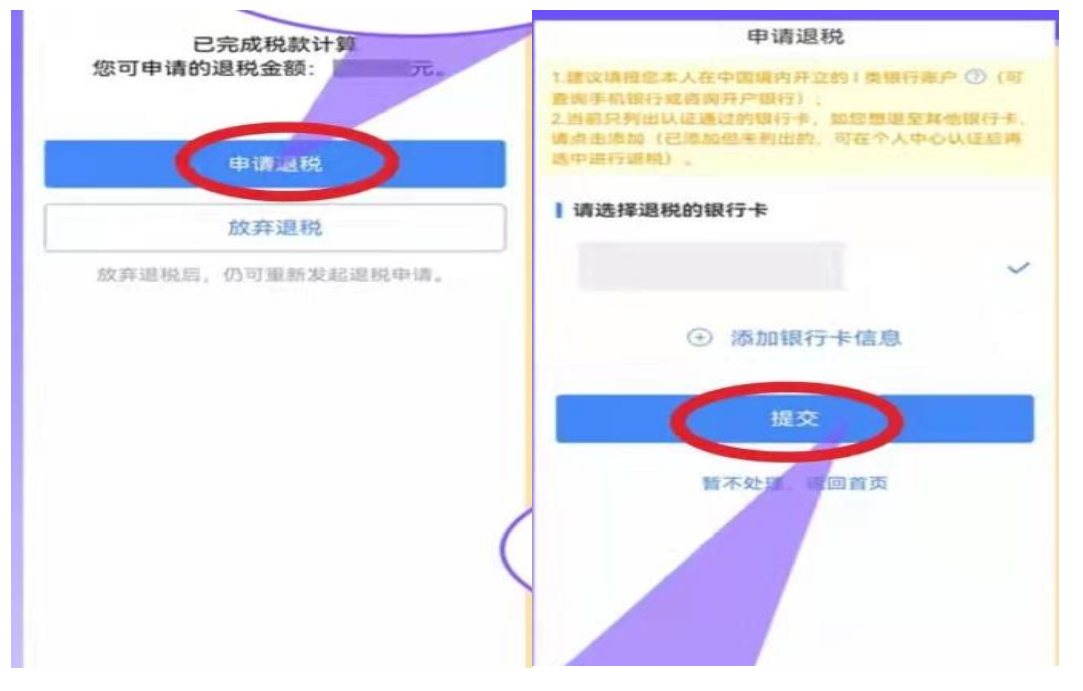

第八步:如果需要补税但综合所得全面不超过12万元或需补缴

金额不超过400元且已依法预交个人所得税的,点击【享受免申报】 即可。

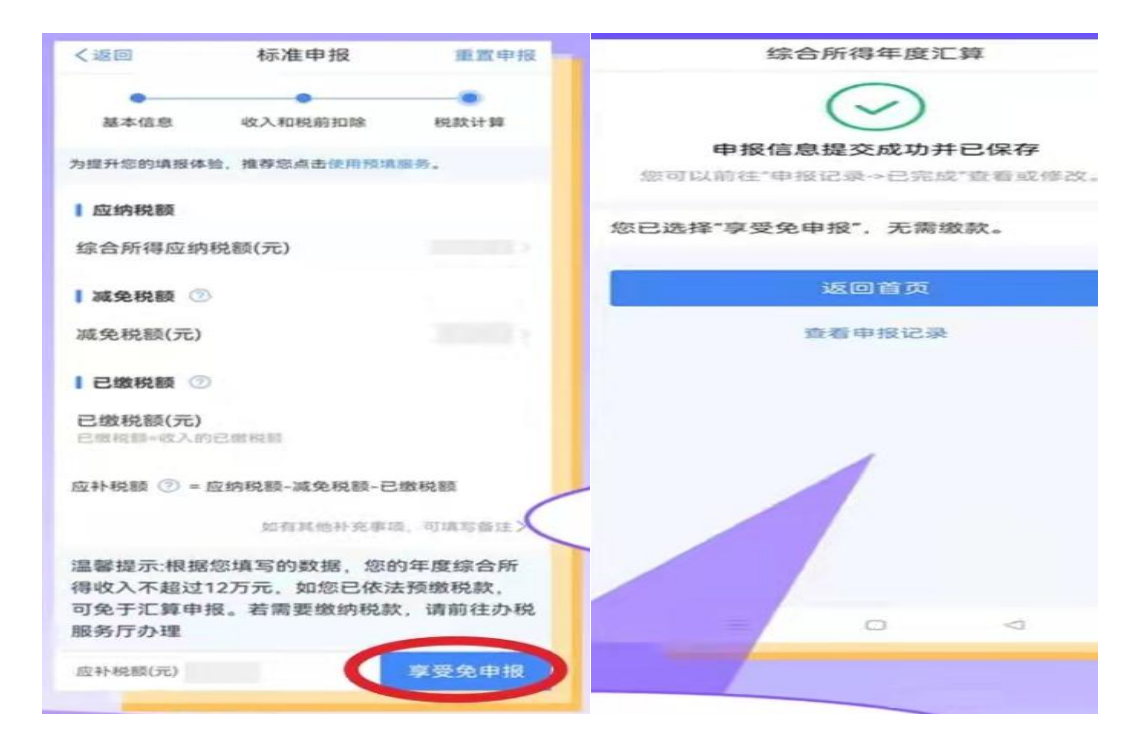

第九步:申报成功后,如果需缴税则跳转到申报成功-缴税页面,

点击【立即缴税】可缴税款。

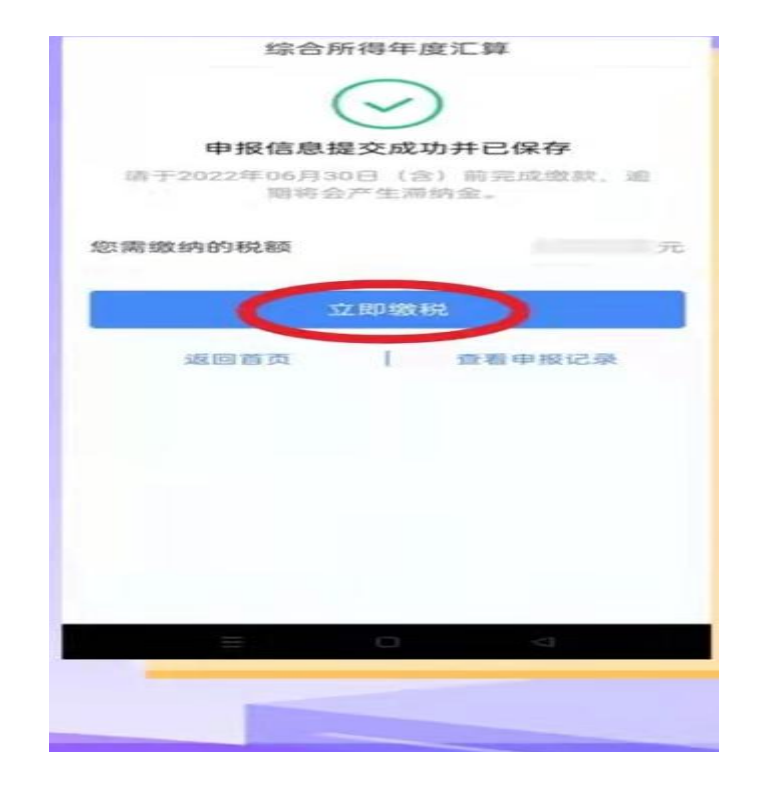